# Audiconnect

1

 $\odot$ 

(000

AB

())

### Wymagania:

FO

- 1) Pojazd jest wyposażony w opcję klucza Audi Connect.
- 2) Aktywne konto myAudi, umowa głównego użytkownika\*, weryfikacja u dealera.
- 3) Kompatybilny smartfon z technologia NFC\*\*.
- 4) Aplikacja myAudi.
- Zobacz przewodnik "Jak skonfigurować Audi connect".
   \*\* Funkcja dostępna tylko dla wybranych smartfonów z Androidem z technologią NFC.
- Baza urządzeń mobilnych: www.audi.com/bluetooth

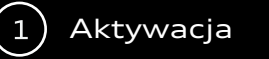

Korzystanie

2

Po skonfigurowaniu klucza Audi connect smartfon przejmuje funkcje tradycyjnego kluczyka samochodowego: otwieranie i zamykanie drzwi oraz uruchamianie silnika. Ten cyfrowy klucz można również zdalnie udostępniać współpracownikom lub członkom rodziny.

Gdy klucz Audi connect został pomyślnie przydzielony, można go wygodnie używać. Pamiętaj o poniższych informacjach:

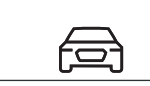

Otwórz aplikację myAudi na smartfonie i wybierz pojazd z funkcją wyposażenia dodatkowego klucz Audi connect.

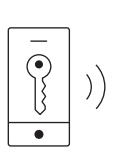

Przewiń do sekcji "Klucz Audi connect" i wybierz "Udziel uprawnienia".

Inna osoba

Aby udzielić dostępu, wybierz "Ja" lub "Inna osoba".

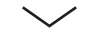

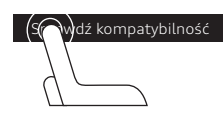

Sprawdź kompatybilność swojego smartfona. Podczas przypisywania uprawnień do innej osoby podaj adres e-mail odbiorcy.

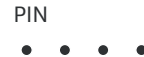

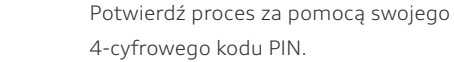

 $\checkmark$ 

- Kod zabezpieczający
  - • • •
- Wprowadź do aplikacji myAudi 6-cyfrowy kod bezpieczeństwa.

Znajdziesz go w MMI swojego Audi, przechodząc przez: • ustawienia i obsługa,

- kluczyk Audi connect,
  - wywołaj kod bezpieczeństwa.

Uwaga: kod bezpieczeństwa jest aktywny przez 120 minut od wygenerowania. Jeśli proces aktywacji nie zakończy się w tym czasie, musi zostać powtórzony.

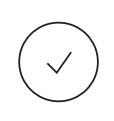

Po poprawnej konfiguracji kluczyk Audi connect będzie aktywny na smartfonie odbiorcy.

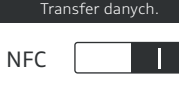

Upewnij się, że funkcja NFC jest aktywna w smartfonie oraz że działa transfer danych. Informacje te znajdziesz w ustawieniach urządzenia.

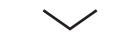

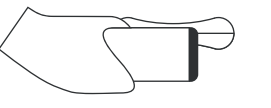

Aby otworzyć lub zamknąć drzwi, przytrzymaj smartfon pośrodku i blisko klamki drzwi kierowcy.

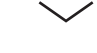

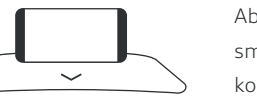

Aby uruchomić pojazd, połóż smartfon w uchwycie na telefon konsoli środkowej.

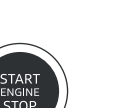

Naciśnij przycisk Start/Stop, by uruchomić silnik.

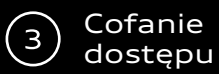

Jako główny użytkownik możesz cofnąć wybranej osobie dostęp do samochodu i kluczyka cyfrowego w dowolnym momencie. Zastosuj się do poniższej instrukcji:

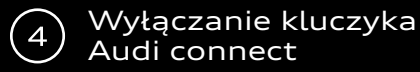

Po dezaktywacji kluczyka Audi connect funkcja klucza zostaje wyłączona. Wszyscy przypisani użytkownicy tracą dostęp\*\*. Aby wyłączyć kluczyk Audi connect w MMI pojazdu: 5 Audi connect Karta kluczyka

Karta klucza Audi connect należy do opcjonalnego wyposażenia. Można ją domyślnie aktywować i używać w sytuacjach takich jak wizyta w warsztacie.

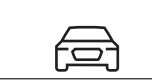

Otwórz aplikację myAudi na smartfonie i wybierz pojazd z funkcją wyposażenia dodatkowego klucz Audi connect.

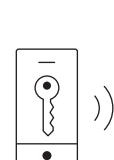

Przewiń do sekcji "Klucz Audi connect". Wybierz "Pokaż wszystkie uprawnienia", a następnie "Edytuj".

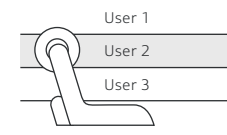

Wybierz żądanego użytkownika(-ów). Teraz wybierz "Usuń" i potwierdź wpis "Usuń autoryzację"\*.

"Usuń autoryzację"\*.

Klucz cyfrowy tego użytkownika jest teraz dezaktywowany, a on zostanie poinformowany o tym procesie.

\* Aby usunąć otrzymane uprawnienia, wybierz "Zwróć autoryzację".

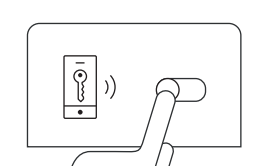

a d

ത്ത

Uruchom zapłon konwencjonalnym kluczykiem.

- W funkcji MMI swojego Audi wybierz:pojazd,
  - ustawienia i obsługa,
    klucz Audi connect.
  - Wyłącz funkcję za pomocą suwaka.

Wszyscy użytkownicy kluczyka Audi connect zostaną powiadomieni o dezaktywowaniu funkcji.

\*\* Gdy kluczyk Audi connect zostanie ponownie aktywowany w samochodzie, uprawnienia nie muszą być ponownie przypisywane.

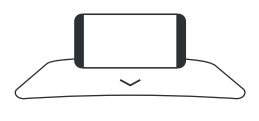

Umieść smartfon w uchwycie na telefon komórkowych w konsoli środkowej. Użyj klucza Audi connect, by włączyć zapłon.

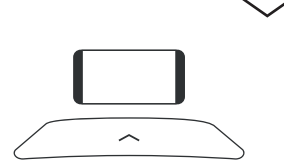

Wyjmij smartfon z uchwytu w konsoli środkowej.

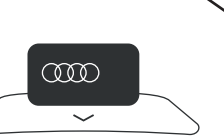

Umieść kartę klucza w uchwycie na telefon komórkowy w konsoli środkowej i postępuj zgodnie z instrukcjami MMI.

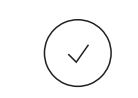

Karta klucza jest teraz aktywna. MMI wyświetla status.

Uwaga: karta jest automatycznie dezaktywowana, jeśli włączysz zapłon kluczykiem Audi connect lub korzystasz z tradycyjnego kluczyka.

# Podsumowanie: O czym warto pamiętać?

# Pojazd / MMI

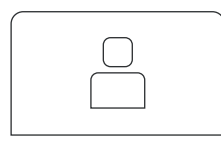

 Pojazd jest wyposażony w opcję klucza Audi Connect, zarejestruj się jako główny użytkownik samochodu. (Więcej informacji o procesie rejestracji w MMI znajdziesz w przewodniku "Jak skonfigurować Audi connect").

# Aplikacja na smartfony / myAudi

- Kompatybilny smartfon z technologią NFC,
- konto myAudi,
- przypisanie jako główny użytkownik (weryfikacja u dealera),
- 4-cyfrowy osobisty kod PIN (główny użytkownik),
- 6-cyfrowy kod bezpieczeństwa.

© AUDI AG, 85045 Ingolstadt www.my.audi.com Last updated: October 2018

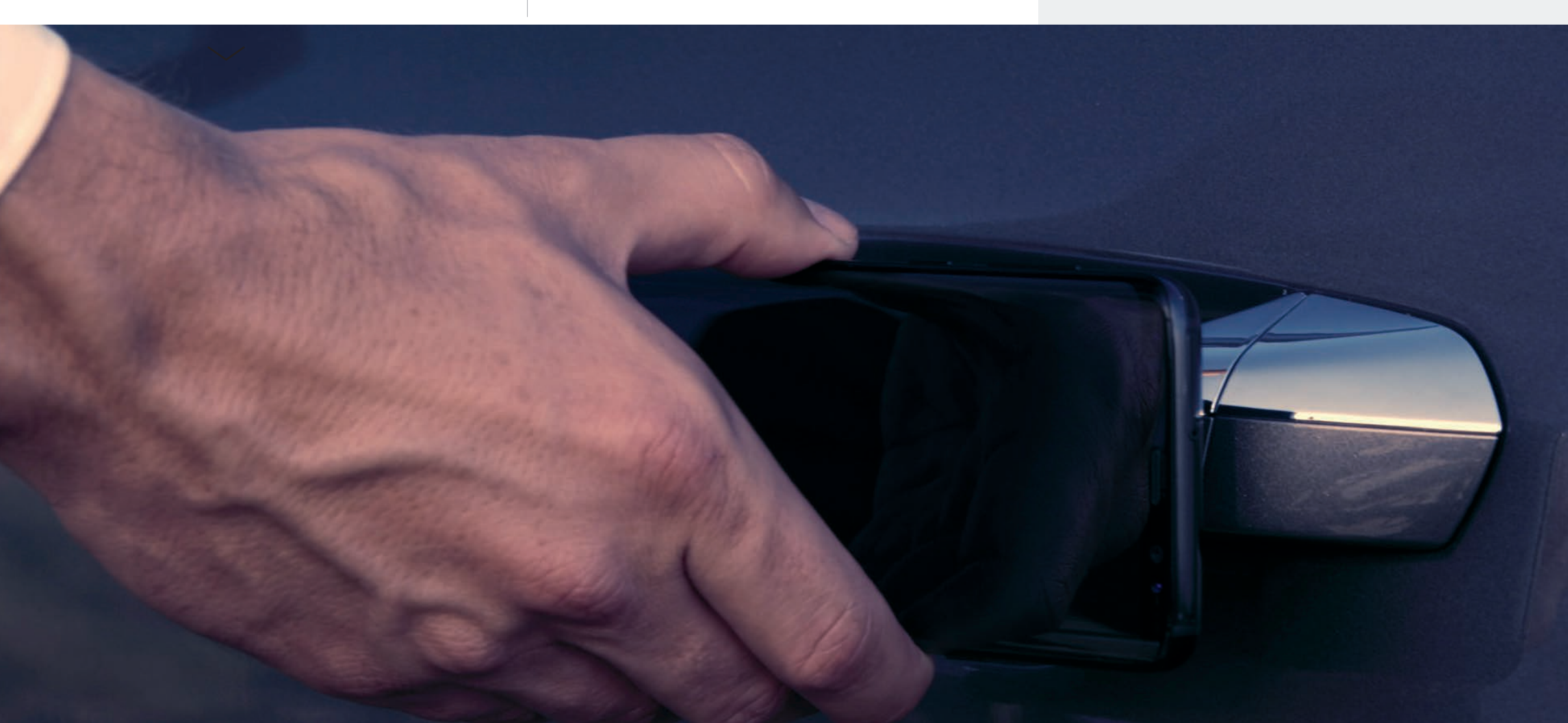